La Universidad Alas Peruanas en la búsqueda de mejorar el servicio a los alumnos y facilitar el pago de la matrícula, pensiones, ha habilitado la opción para que se puedan realizar sus pagos a través del mecanismo de pagos on-line.

El presente documento específica el paso a paso de como los alumnos deben de realizar sus pagos de matrículas y pensiones.

## I. PROCEDIMIENTO

## PROCESO DE PAGO VIRTUAL – USUARIO ALUMNO

 El alumno debe ingresar al siguiente enlace desde la página de la Universidad <u>https://uap.edu.pe/</u> y dará clic en la imagen de Campus ORACLE PeopleSoft Alumno o al enlace <u>https://campus.uap.edu.pe/</u>

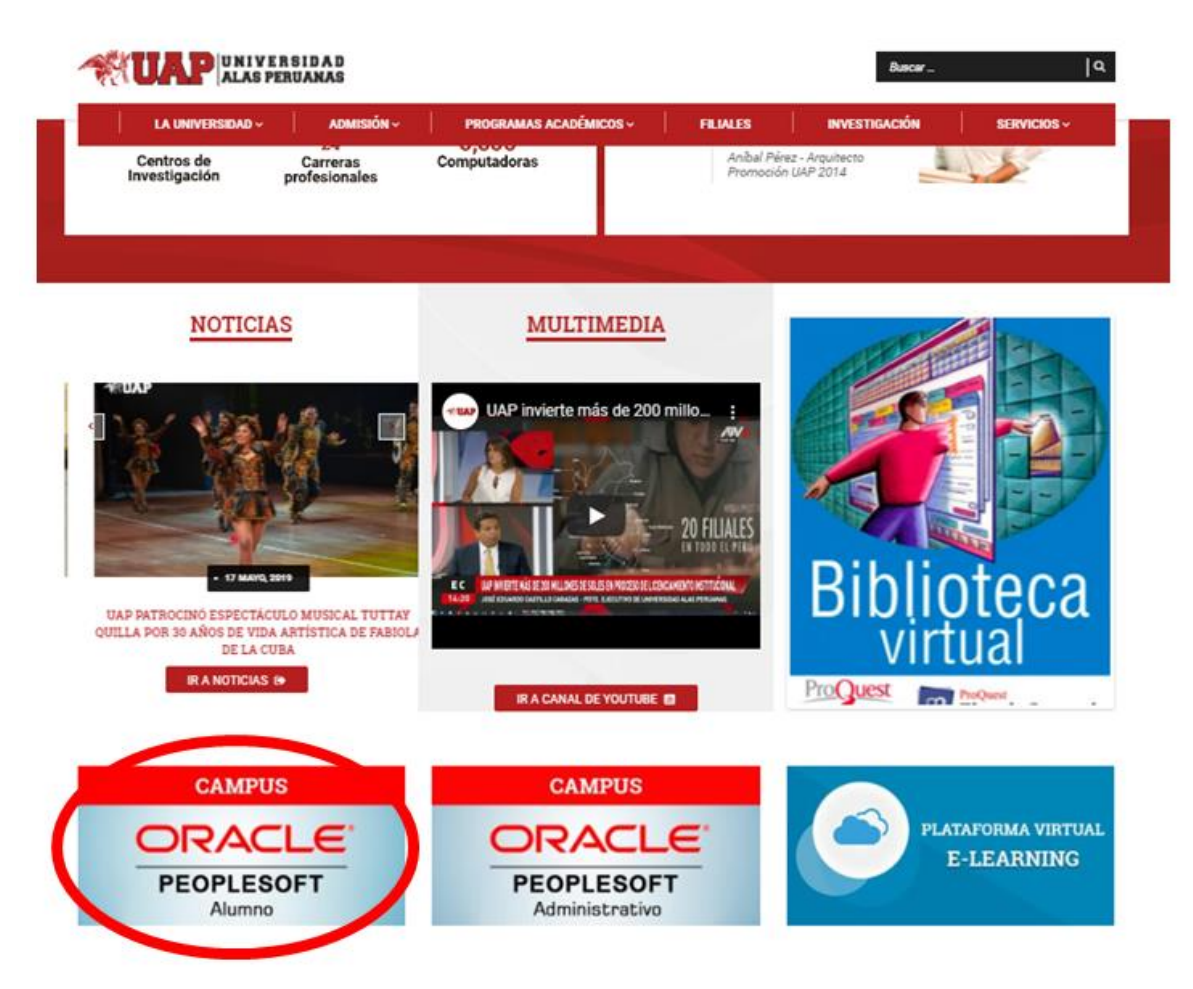

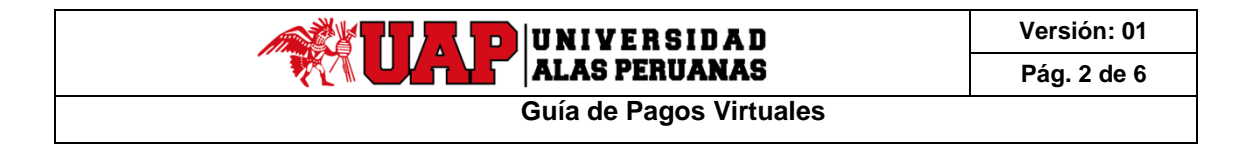

 Al dar clic sobre la imagen, se muestra la siguiente ventana, que permite ingresar el ID Usuario y la Contraseña asignada al mismo. En esta ventana, además, se puede seleccionar un idioma entre Inglés o Español, y, luego dar clic en el botón Conectar.

| PEOPLESOFT                                                                      |  |
|---------------------------------------------------------------------------------|--|
| ID Usuario                                                                      |  |
| Contraseña<br>Seleccione un idioma                                              |  |
| Español V                                                                       |  |
| Activar Modo Lector Pantalla                                                    |  |
| Copyright © 2000, 2017, Oracle y/o sus filiales. Todos los derechos reservados. |  |

3. Navegar a la página de Centro del Alumnado

Ruta de acceso: Navegador > Autoservicio > Centro de Alumnado

Se mostrará la siguiente página:

En esta se muestra información resumida a nivel de 'Información Académica', 'Finanzas' y

| < lumnos                                                                               | Centro de Alum                                                                | nado                       |
|----------------------------------------------------------------------------------------|-------------------------------------------------------------------------------|----------------------------|
| Centro de Alumnado de ARTUR                                                            |                                                                               |                            |
| The Acad                                                                               |                                                                               |                            |
| Búsqueda<br>Plan                                                                       | No se ha inscrito en estas clases.                                            | Búsqueda Clases            |
| nscribir<br>Nis Datos Acad                                                             | Carrito Compras Inscripción p                                                 | Compartir Mi Información   |
| Otros Vinc Académicos *                                                                | 0                                                                             | - Rtn                      |
| ▼ Finanzas                                                                             |                                                                               | Sin Retn                   |
| Mi Cuenta                                                                              | Resumen de Cuenta                                                             | Tista Tar Pend             |
| Consulta Cuenta<br>Pertir Pago                                                         | Debe 3.00. Vto Actual 0.00                                                    | Sin Tareas Pend            |
| Ayuda Financiera                                                                       | Vto Futuro 3.00                                                               | Techas Inscripción         |
| ver Ayuda Financiera<br>Aceptar/Rechazar Concesiones<br>Notif Otras Avudas Financieras | La moneda usada es Sol                                                        | Fechas Inscripción Abierta |
|                                                                                        | Realizar Pago 🕨                                                               | - ACCESOS DIRECTOS         |
| Otros Vínc Financieros *                                                               | ۲                                                                             | PORTAL UAP                 |
| <ul> <li>Información Personal</li> </ul>                                               |                                                                               | - BUSCADORES WEB           |
| Jalos Demográficos                                                                     | Información Contacto                                                          | GOOGLE                     |
| Contacto Emergencia<br>Nombres<br>Preferencias Usuario                                 | DIRECCIÓN DE FACTURACIÓN<br>LOS PORTALES 859 Retenido<br>91 DEPARTAMENTO LIMA | TOTROS ENLACES WEB         |
| Más Datos Personales 🔹 💌                                                               | 01<br># MOVIL CORREO INSTTUCIONAL<br>988078728 Ninguno                        |                            |

'Información Personal'. A través de la sección de Finanzas, ingresaremos a 'Consulta Cuenta'.

4. En la opción Consulta Cuenta, se muestra la deuda del estudiante por ciclo lectivo, estará diferenciada por Vencimiento Actual y Vencimiento Futuro. En el ejemplo, el estudiante no tiene ninguna deuda vencida actualmente, pero si deuda próxima a vencer. El detalle de ellas se puede observar presionando el botón 'Realizar Pago'.

| centro de Alumi                | nado                       |                                 | Consulta de C | Cuentas |
|--------------------------------|----------------------------|---------------------------------|---------------|---------|
| 10003 4                        | ARTUR ASTO MANRIQU         | JE                              |               |         |
| Consulta Cuenta                | Compras/Pagos Electrónicos | Servicios Cuenta                |               |         |
| Resumen   Actividad            | Cargos Vencidos   Pagos    |                                 |               |         |
| lesumen Cuenta                 |                            |                                 |               |         |
| Debe 3.00.                     |                            |                                 |               |         |
| <ul> <li>Vto Actual</li> </ul> | 0.00                       | 140                             |               |         |
| <ul> <li>Vto Futuro</li> </ul> | 3.00                       | B                               |               |         |
| Mi Deuda                       |                            |                                 |               |         |
| Campus                         | Ciclo                      | Cargos e Ingresos<br>Pendientes | Total a Pagar |         |
| CAMPUS LIMA                    | 2019-1                     | 3.00                            | 3.00          |         |
| Total                          |                            | 3.00                            | 3.00          |         |
| La moneda usada es             | Sol.                       |                                 | ealizar Pago  |         |
|                                | mores                      |                                 |               |         |

5. En la opción **Realizar Pago**, se muestran los conceptos por los cuales el alumno tiene una deuda en un determinado ciclo lectivo, cada una de estás tiene una fecha de vencimiento y el monto respectivo a pagar.

| K esumen de Cuenta       |                    |                  | F            | tealizaciór | n de Pagos |                   |        |                                                                                                    |
|--------------------------|--------------------|------------------|--------------|-------------|------------|-------------------|--------|----------------------------------------------------------------------------------------------------|
| 10003                    | ARTUR              | ASTO MANRIQUE    |              |             |            |                   |        |                                                                                                    |
| Computa Coenta Compras/F | Pagos Electrónicos | Servicios Cuenta |              |             | -          |                   |        |                                                                                                    |
| Ejecución de Pago        |                    |                  |              |             |            |                   |        |                                                                                                    |
| 1. Importe de Pago       |                    |                  |              |             |            |                   |        |                                                                                                    |
| Unidad Negocio:          | CAMPUS LIMA        | •                |              |             |            |                   |        |                                                                                                    |
| Descripción Ítem         | Grado Acad.        | Prog. Acad.      | Fecha Vencim | Sesión      | Cido Ítem  | Cargos Pendientes | Moneda | Selecciona                                                                                                    |
| CUOTA 02 PREGRADO        | PREGRADO           |                  | 31/05/2019   |             | 2019-1     | 1.00              | Sol    | 1 and 1 and |
| CUOTA 03 PREGRADO        | PREGRADO           |                  | 30/06/2019   |             | 2019-1     | 1.00              | Sol    |                                                                                                    |
| CUOTA 04 PREGRADO        | PREGRADO           |                  | 26/07/2019   |             | 2019-1     | 1.00              | Sol    | 0                                                                                                    |
| Total                    |                    |                  |              |             |            | 3.00              |        | 191                                                                                                    |
| La moneda usada es Sol.  |                    | Ca               | ncelar Sp    | 3           |            |                   |        |                                                                                                    |

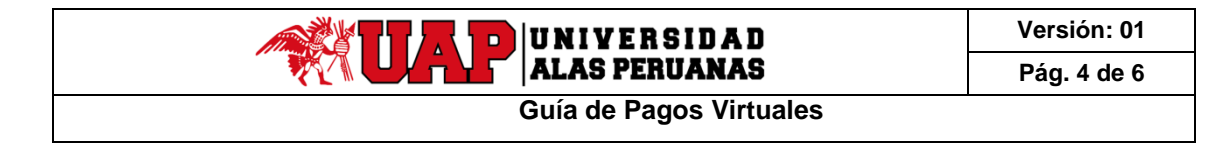

Si se va a pagar en línea vía VISA algún concepto de la lista, se debe seleccionar cuales, en este caso, se está eligiendo pagar solo un concepto. Por último, se debe presionar **'Sig'**.

 En la opción Forma de Pago, seleccionamos la forma de Pago 'Tarjeta' y seleccionamos que sea la opción Visa. Una vez realizado esto un acuerdo para aceptar relacionado a Términos y Condiciones de Compra.

| < esumen de Cuenta                                                           | Realización de Pagos |  |
|------------------------------------------------------------------------------|----------------------|--|
| 10003 ARTUR ASTO MANRIQUE<br>Consulta Caenta Compras/Pagos Electrónicos Serv | icios Guersta        |  |
| Ejecución de Pago                                                            |                      |  |
| Finalización de Pago                                                         |                      |  |
| Debe utilizar su PIN para enviar una transacción de cheque elect             | ánico:               |  |
| vago cont Tarjeta                                                            | VISA                 |  |
|                                                                              |                      |  |
|                                                                              | ANTERION             |  |
|                                                                              |                      |  |

7. De estar de acuerdo con Términos y Condiciones, y dar clic en el botón 'Aceptar'.

| < elección de Método de Pago                                                                                                    | Realización de Pagos                                                                                                    |
|----------------------------------------------------------------------------------------------------|----------------------------------------------------------------------------------------------------|
| Condiciones del Contrato                                                                                                    |                                                                                                    |
| He leido y estoy de acuerdo con los Términos, las Condiciones de Co                                                                                                    | ompra y Políticas de Devolución.                                                                                                    |
| El usuand contra haber seleccionado los cursos a los que se va a ma     El usuand contra testar utilizando el sistema en una computadora que     Navegador Internet Explorer 9.0 o superior / Google Chrome (en el Conexión a Internet de al menos 100 kbps.     Monitor con resolución de 1024 X 768 pixeles (recomendable).     No estar concetado desde algún lugar que por política no tenga o<br>Usted contará con cinco minutos para ingresar la información de<br>Su setar concetado desde algún lugar que por política no tenga o<br>Al efectuar su pago con tarjeta de crédito o debito:     Usted contará con cinco minutos para ingresar la información de<br>Su seta dapaga con tarjeta de crédito o debito y registró sus datos e<br>una nueva operación, con esto usted evitará un posibie dobie cobro.     En caso de cualquier eventualidad o consulta, agradeceremos acercaa<br>El documento con el detale del pago será entregado a partir de los 3:<br>Sunat este podrá ser descargado de la página: http://www.facturacionel | tricular.<br>I tiene las siguientes especificaciones:<br>spañol).<br>pción a navegar por pasarelas de pago.<br>pago.<br>correctamente, por favor revise su estado de cuenta antes de generar<br>rese al centro donde efectuó su matrícula.<br>días útiles de realizada la transacción. Si se desea el documento oficial<br>ectronica.uap.edu.pe |

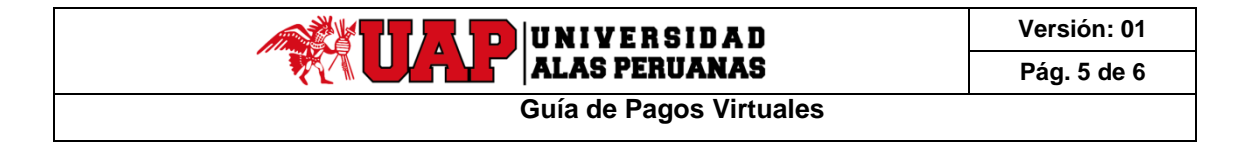

8. Ingresamos a la opción 'PAGA CON VISA'.

| < elecció           | n de Método de Pag           | 0                             | Realización de Pa | agos |
|---------------------|------------------------------|-------------------------------|-------------------|------|
| 10003               | ARTUR ASTO                   | MANRIQUE                      |                   |      |
| <u>Consulta</u> Con | nna Compras/Pagos I          | Electrónicos                  |                   |      |
| Ejecució            | n de Pago                    |                               |                   |      |
| Finalizad           | ción de Pago                 |                               |                   |      |
| Party and and       | su PIN para envier una trans | acción de cheque electrónico. |                   |      |
| Debe utilizar       |                              |                               |                   |      |

9. Se debe ingresar los datos de la tarjeta e inmediatamente presionar el botón '**Pagar'** que muestra el monto a pagar.

| < elección de Método de Pago                                             | Realización de Pagos |
|--------------------------------------------------------------------------|----------------------|
| 10003 ARTUR ASTO MANRIQUE                                                |                      |
|                                                                          |                      |
|                                                                          | 10.00                |
|                                                                          | ENG ESP              |
|                                                                          | ALAS PERUANAS        |
| Daba stitzar az PDi para antifar una transastitar da chegua elastitizzat |                      |
| Taga Cara Tagata VISA                                                    |                      |
|                                                                          |                      |
|                                                                          | VISA                 |
| PARA CON VISA                                                            |                      |
|                                                                          |                      |
|                                                                          |                      |
|                                                                          |                      |
|                                                                          |                      |
|                                                                          | Pagar S/ 1.00        |
|                                                                          |                      |
|                                                                          | PC) tendla tavi      |
|                                                                          |                      |
|                                                                          |                      |
|                                                                          |                      |

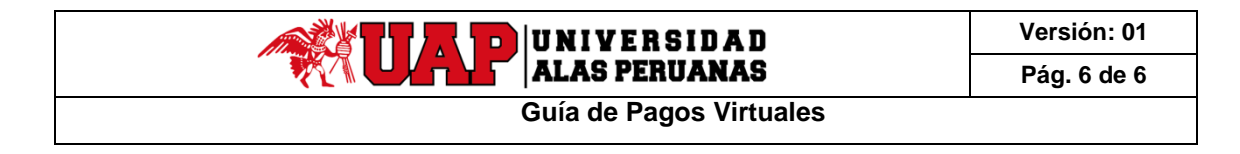

10. Si la transacción fue satisfactoria, se mostrará la siguiente página de Confirmación de Pago.

| < nporte de Pago       |                   |                         |         |            | Confirmación del pago |
|------------------------|-------------------|-------------------------|---------|------------|-----------------------|
| Confirmación de Pago   |                   |                         |         |            |                       |
| ID Alumno:             | 10003             | ASTO MANRIQUE, ARTU     | IR      |            |                       |
| Institución Financiera | : Visa            |                         |         |            |                       |
| Nº de Perdido:         | 000000047         |                         |         |            |                       |
| Nro. de Tarjeta:       |                   |                         |         |            |                       |
| Código Autorización:   | 404876            |                         |         |            |                       |
| Fecha/Hora Transacci   | ón: 02/05/19 16 1 | 9.39.000000             |         | Imprimir   |                       |
|                        | Personalizar   Bu | scar   Ver Todo   💷   🔜 | Primero | 1 de 1 🕑 Ú | lümo                  |
| Tipo İtem              | Descripción       |                         | Impo    | rte Pagado |                       |
| 1 010111000002         | CUOTA 02 PREGI    | ODAS                    | S/      |            | 1.00                  |

Nota: los pagos efectuados por el proceso de Pago en Línea son procesados en tiempo real, al igual que las actualizaciones en el estado de cuenta del estudiante.